## AUSTIN RADIOLOGICAL ASSOCIATION

## **eUnity Standard Tools**

## 📐 🔍 🔅 嵡 🌞 🔹 🕄 🌤 🕙 🚺 💠 🏝 🔗 🕨 📖 🗇 🦾 🕅 🦉 🖌 🔹 🖉 🔸 🖬 🗎 🖓

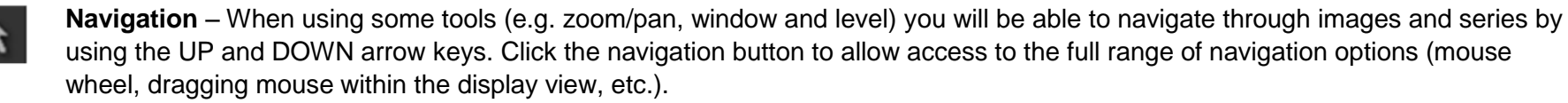

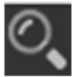

**Zoom/Pan** – Select the tool then scroll the mouse wheel to zoom. Once zoomed, click and drag the left mouse button to pan or move the image. If you wish to navigate through images while zoom is active, use the UP and DOWN arrow keys.

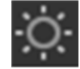

**Window and Level** – Select the tool then hold down the left mouse button and move the mouse up, down, left or right to window and level. Hold down the CTRL key and left mouse button for fine window and level control. If you wish to navigate through images while zoom is active, use the UP and DOWN arrow keys.

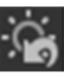

Reset Window and Level – Click on the reset window and level button to return to the initial presentation.

Window Level Presets – Drop down provides access to site-level, modality-specific window level presets.

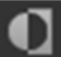

Invert – Left click to invert black to white and white to black.

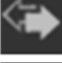

Flip – Left click to flip an image vertically.

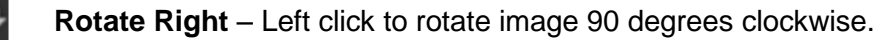

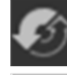

Rotate Left – Left click to rotate image 90 degrees counter clockwise.

Toggle Demographics - Left click to toggle patient and study information on and off.

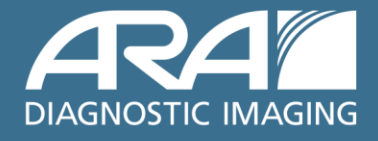

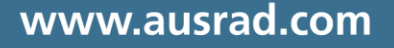